# 部員登録名簿作成 マニュアル

(一財)埼玉県高等学校野球連盟

野球競技者登録システム(野球ねっと)マニュアルに従って

部員登録名簿の作成をお願いします。

- 1 部員登録申請
- |2| 部員登録名簿の作成・印刷
- |3| 5月末の部員登録後に追加登録をする場合

※ |1|、|2|については、詳細が野球ねっと「チーム担当者マニュアル」内にあり

ます。参照してください。

### 1 部員登録申請

1) チームの変更申請(以下の観点に注意)【詳細:顧問研修会資料を参照】

- ① 代表者(校長)※代表者は 校長 です
- ② 責任教師(部長)・監督が代わった場合は変更する
- ③ ア)<u>担当者を 責任教師(部長)で登録</u>する
- ④ 健康管理責任者(学校医)を登録する
- 2) チームの変更申請の承認を受ける
- 3)構成員の登録

部員データを学年降順、学年内アイウエオ順に、マネージャーは各学年の末尾で入力する

イ)担当者役職は責任教師とする

③は部員登録名簿に

するためです

責任教師を正しく記載

- ア 新1年生の新規登録
   ※アイウエオ順で入力
- イ 新2・3年生の継続登録

※(可能であれば)アイウエオ順で入力

- ウ 責任教師(部長)・監督・他の指導者(部顧問・コーチ)の継続登録
- エ (勤務校異動の場合)
   責任教師(部長)・監督・他の指導者(部顧問・コーチ)の新規登録
   ※異動前の学校で埼玉県高野連配下のチームの顧問であった場合は、
   新規登録をする際に、「名寄せ」を行う
- オ (「野球ねっと」に初めて登録する場合) 責任教師(部長)・監督・他の指導者(部顧問・コーチ)の新規登録
- ★ 次頁に常用外漢字(外字)に関する注意事項があります。

注意 構成員一括登録での常用外漢字について
 一括登録の際に常用外の漢字(高、﨑など)を入力するとエラーが出ることがあります。
 その場合は、以下いずれかの方法で登録してください。
 ①常用漢字で入力、ファイルアップロード後に常用外の漢字に変更する
 ※チーム担当者マニュアル v1.11→ 6.5構成員の新規一括登録申請
 p.74下【常用外の漢字に置き換える場合】参照
 ②一括登録ではなく、該当人物のみ個別登録をする
 ③上記①②でできない場合は、備考欄に漢字の説明を入力する
 例:「高」は「はしごだか」
 (説明の際にも環境依存文字は入力しないようお願いします。)

4)構成員の登録申請を行い、承認を受ける

## 2 部員登録名簿の作成・印刷

1)メニューの①構成員-②構成員確認をクリック

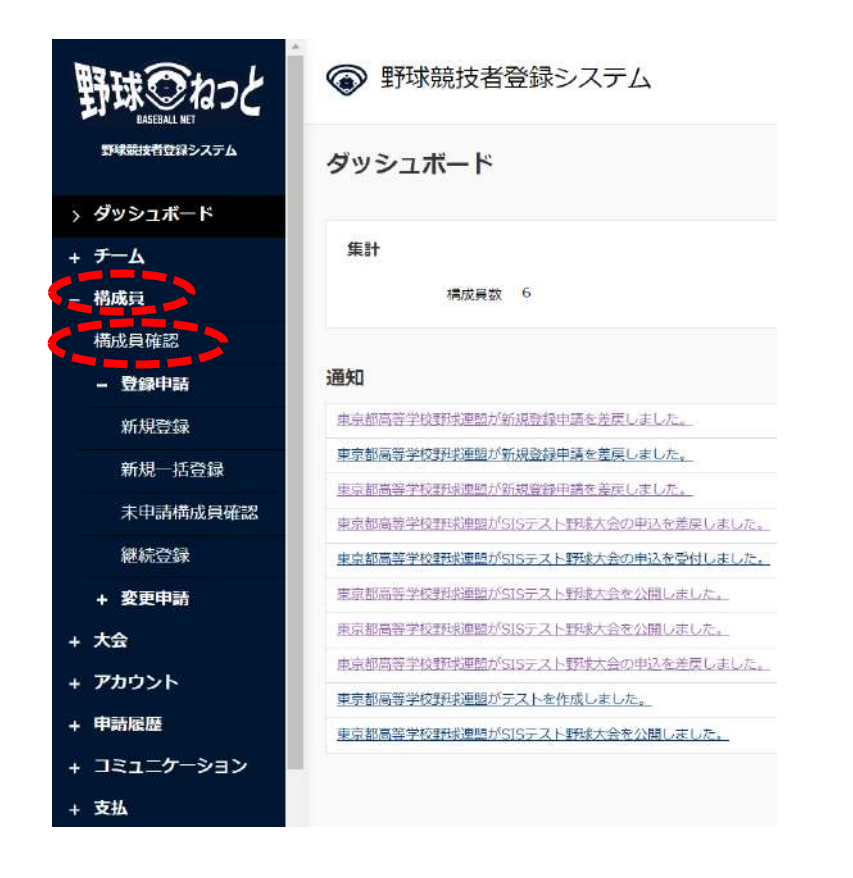

2)「表示条件」の「優先ソート1」で「学年降順」 を選択し、「検索」ボタンをクリック

| 検索条件                         |                    |             |               |        |  |
|------------------------------|--------------------|-------------|---------------|--------|--|
| 医终年度                         | 2024年 🖌            |             |               |        |  |
| 構成員ID                        |                    |             | 活動ステータス       | 選択 ✔   |  |
| はつよう<br>基本表示                 |                    |             | 名[メイ]         |        |  |
| (27)1 51/2                   | 選択                 |             | 保有資格          | 選択 ♥   |  |
| 1967)1 (6/9)<br>1969)2 (5/9) |                    |             | ÷-∆1D         |        |  |
| (195)2 (古)(1<br>年))          | 월沢 ♥               |             | ポジション         | >>>> → |  |
| 年前 弦珠<br>学年 界球               | yyyy/mm/dd 🖭 ~ [yy | /yy/mm/dd 🗔 | <b>≠</b> -7-K |        |  |
| 学年或編                         |                    |             |               |        |  |
| ポジション 貫順<br>ホジション 四市         | 優先ソート2             |             |               |        |  |
| 学年 読幅 ✔                      | 基本表示・              |             |               |        |  |

3) 部員一覧表示が 学年降順, 指導者 の順になっていることを確認

### 4) 画面最下部の「登録名簿(詳細)」ボタンをクリックし、一覧をダウンロードする

| 検索条件                                                             |                                          |                                         |                                                                                                    |                  |            |      |                          |                     |                           |                                    |                               |     |                                |
|------------------------------------------------------------------|------------------------------------------|-----------------------------------------|----------------------------------------------------------------------------------------------------|------------------|------------|------|--------------------------|---------------------|---------------------------|------------------------------------|-------------------------------|-----|--------------------------------|
|                                                                  | 構成具                                      |                                         |                                                                                                    |                  |            |      |                          | 活動ス                 | くテータフ                     | ス 選択 マ                             |                               |     |                                |
|                                                                  | 姓[セ                                      | -1]                                     |                                                                                                    |                  |            |      |                          | 名[メイ                | 1                         |                                    |                               |     |                                |
|                                                                  | 構成員種                                     | <b>動</b> 選択                             |                                                                                                    |                  | ~          |      |                          |                     | 保有資格                      | 8 選択 🖌                             |                               |     |                                |
|                                                                  | 登録年                                      | F度 2023                                 | ₹ ✔                                                                                                    |                  |            |      |                          |                     | 年曹                        | Ŕ                                  |                               |     |                                |
|                                                                  | <del>"</del>                             | ¥年 選択                                   | ~                                                                                                    |                  |            |      |                          |                     | 性另                        | 通 選択 🖌                             |                               |     |                                |
|                                                                  | ポジショ                                     | ョン 選択                                   | ×                                                                                                    |                  |            |      |                          |                     | 入<br>部日                   | 年/月/日 〇                            | ~                             | 8 1 |                                |
|                                                                  |                                          |                                         |                                                                                                    |                  |            |      |                          |                     |                           |                                    |                               |     |                                |
|                                                                  | キーワー                                     | - 12                                    |                                                                                                    |                  |            |      |                          |                     |                           |                                    |                               |     |                                |
| 表示順序                                                             | キーワー                                     | - 12                                    |                                                                                                    |                  |            |      |                          |                     |                           |                                    |                               |     |                                |
| 表示順序                                                             | ≠-ワ-                                     | - 14                                    | 優先ソート2                                                                                                    |                  |            |      |                          |                     |                           |                                    |                               |     |                                |
| <b>表示順序</b><br>優先ソート<br>種別1 昇順                                   | キーワ-<br>ト1<br>随 ❤                        | - I <sup>z</sup>                        | <b>優先ソート2</b><br>種別1 昇順 ◆                                                                                                    |                  |            |      |                          |                     |                           |                                    |                               |     |                                |
| 表示順序<br>優先ソート<br>種別1 昇順<br>中 1件 -<br>R成員 溜<br>ID                 | +-ワ-<br>ト1<br>吨 ✓<br>- 1件<br>活動ステータ      | - P                                     | 伝先ソート2 種別1 昇順 ✓ 氏名カナ                                                                                                    | 構成員種別<br>1       | 構成員種別      | 保有資格 | 登録年度                     | 年齢                  | 学年                        | ታ-ፊ名                               | 団体名                           | 性別  | Q 検索<br>ポジ5<br>ン               |
| 表示順序<br>優先ソート<br>種別1 昇順<br><b>ド中 1件 -</b><br>私成員 溜<br>ID<br>1645 | キーワー<br>ト1<br>喃 ✓<br>- 1件<br>活動ステータ<br>ス | -ド<br><b>氏名</b><br>渡辺九太<br><sup>印</sup> | 伝先ソート2<br>種別1 昇順 ↓ 氏名カナ ワタナペキュウタロ<br>ウ                                                                                                    | 構成員種別<br>1<br>選手 | 構成員種別<br>2 | 保有資格 | <b>登録年</b><br>厦<br>2023年 | <b>年</b><br>齢<br>17 | <b>学年</b><br>3            | <b>チーム名</b><br>東京創立野球ねっと第二高等学<br>校 | <b>回体名</b><br>東京都高等学校野秋連<br>明 | 性別男 | Q 検索<br><b>ポジ</b> シ<br>ン<br>外野 |
| 表示順序<br>優先ソート<br>極別1 昇順<br>中 1件 -<br>現成員<br>ID<br>1645           | +-ワ-<br>ト1<br>嗎 ✓<br>- 1件<br>活動ステータ<br>ス | - ド<br>底名<br>返辺九太<br>郎                  | 伝名カナ     ワタナペキュウタロ     ゥ     ウ     マ     マ | 構成員種別<br>1<br>選手 | 構成員種別<br>2 | 保有資格 | <b>登録年</b><br>度<br>2023年 | <b>年</b><br>茜<br>17 | <b>*</b><br><b>4</b><br>3 | <b>チーム名</b><br>東京都立野球ねつと第二高等学<br>校 | <b>回体名</b><br>東京都高等学校野秋連<br>盟 | 性別男 | Q 検索<br>ポジミン<br>外野             |

### 5) **1~5は印刷前に行う**

 ①年度が当該年度(2025年度)になっていることを確認(参照 二頁後の図)
 ②埼玉県高野連 HP の「ダウンロード」ページにある「学校番号・部員数入力表」をダウンロードし、 学校番号、学校名(略式表記可)、部員数を入力
 ③学校番号・部員数入力表をコピーする ※ファイルはコピーしない!

| ファイ                        | ルホーム                                                                                                    | 挿入 ペ・                             | ージ レイアウト              | 、 数  | 娬   | データ             | <b>7</b> 1 | 交閲             | 表示                     | : ^  | ッレプ          | Acro        | obat         | Q         | 実行し              | たい作業     | を入力        | してくだ             | さい    |
|----------------------------|----------------------------------------------------------------------------------------------------|-----------------------------------|-----------------------|------|-----|-----------------|------------|----------------|------------------------|------|--------------|-------------|--------------|-----------|------------------|----------|------------|------------------|-------|
| 貼り付                        | ₩<br>100 - ₩<br>100 - ₩<br>10 | S ゴシック<br><i>I <u>U</u> -   🗄</i> | •<br>• <u>&amp;</u> • | 11 · | A A | .•   ≡<br>•   ≡ |            | =   ð<br>≡   € | ?-<br>≣ <del>•</del> ≣ | ē₽ ± | fb返し<br>Zルを結 | て全体<br>合して『 | を表示で<br>中央揃注 | する<br>え ▼ | 標準<br><b>♀</b> ・ | % ,      | €.0<br>.00 | ▼<br>.00.<br>→.0 | 条件 書式 |
| クリップ                       | ポード ぃ                                                                                                    |                                   | フォント                  |      |     | 5               |            |                |                        | 配置   |              |             |              | E.        |                  | 数値       |            | ra I             |       |
| B7 ▼ : × ✓ <i>f</i> x 学校番号 |                                                                                                    |                                   |                       |      |     |                 |            |                |                        |      |              |             |              |           |                  |          |            |                  |       |
| A                          | В                                                                                                    | С                                 | D                     | Е    | F   | G               | Н          | 1              | J                      | K    | L            | М           | Ν            | 0         | Ρ                | Q        | R          | S                |       |
| 1                          | <例>                                                                                                    |                                   |                       |      |     |                 |            |                |                        |      |              |             |              |           |                  |          |            |                  |       |
| 3                          | 学校番号                                                                                                    | 学校名                               | 1年                    |      |     | 2年              |            |                |                        | 3年   |              |             | 総数           |           |                  | うちマネージャー |            |                  |       |
| 4                          |                                                                                                    | 浦和                                | 部員数                   | 男    | 女   | 計               | 男          | 女              | 計                      | 男    | 女            | 計           | 男            | 女         | 計                | 男        | 女          | 計                |       |
| 5                          | 301                                                                                                    | (略称可)                             |                       | 15   | 0   | 15              | 20         | 0              | 20                     | 25   | 0            | 25          | 60           | 0         | 60               | 1        | 0          | 1                |       |
| 7                          | 学校番号                                                                                                    | 学校名 1年                            |                       |      |     | 2年              |            |                | 3年                     |      |              | 総数          |              |           | うちマネージャー         |          |            |                  |       |
| 8                          |                                                                                                    |                                   | 部員数                   | 男    | 女   | 計               | 男          | 女              | <b>i</b> †             | 男    | 女            | <b>=</b> †  | 男            | 女         | 計                | 男        | 女          | 計                |       |
| 9                          |                                                                                                    |                                   |                       |      |     |                 |            |                |                        |      | -            |             |              |           |                  |          |            |                  |       |
| 10                         |                                                                                                    |                                   |                       |      |     |                 |            |                |                        |      |              |             |              |           |                  |          |            |                  |       |
|                            | この部分をコピーする                                                                                                    |                                   |                       |      |     |                 |            |                |                        |      |              |             |              | る         |                  |          |            |                  |       |

④ダウンロードした「登録名簿(詳細)」【PDF ファイル】の名簿の下の余白に 学校番号・部員数入力表を貼り付ける

→ Ctrl + V (Ctrl キーと V キーを同時に押す) で簡単に貼り付けられる

⑤表の位置を適宜調整する

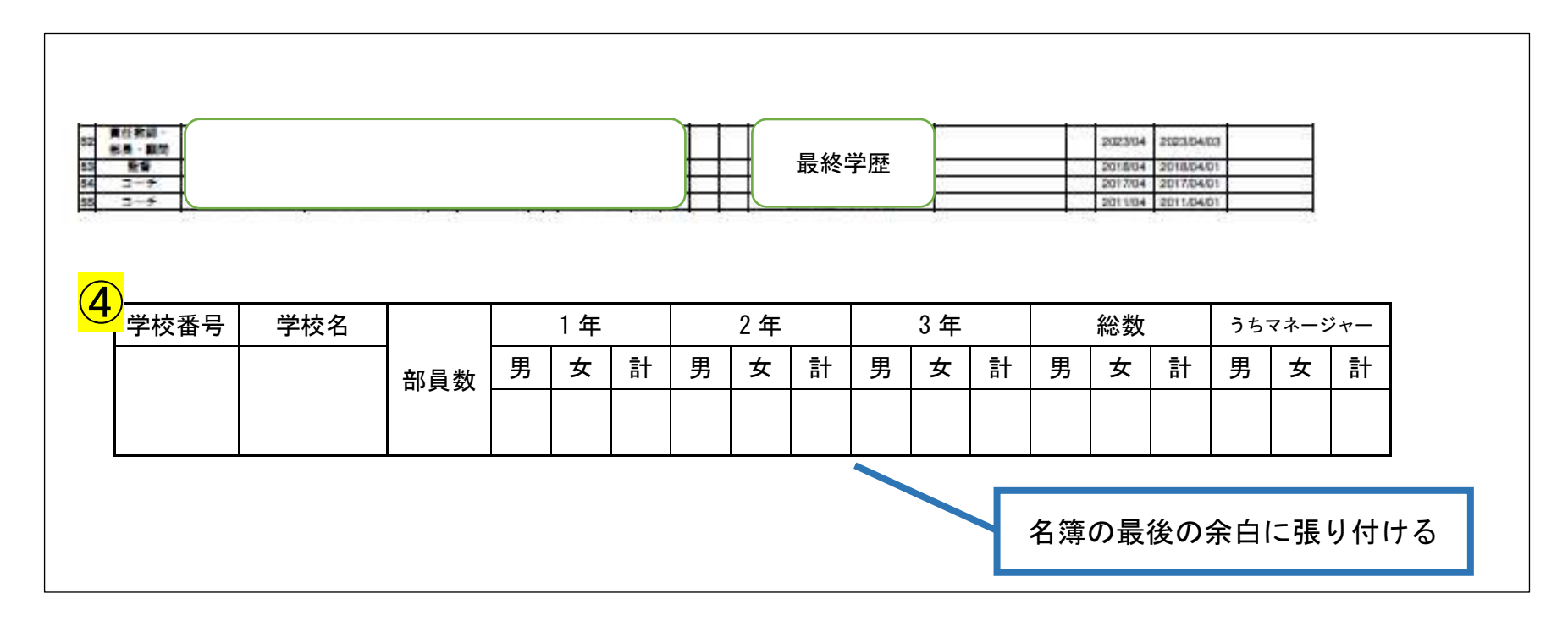

⑥印刷する 用紙サイズ「A3」 割り付け「2ページ割付」 片面印刷「両面印刷オフ」

#### ⑦以降は印刷後に行う

## ⑦出身校が「該当データなし」の部員がいる場合は、備考欄に「手書き」で記入する ⑧主将に赤で〇を付す

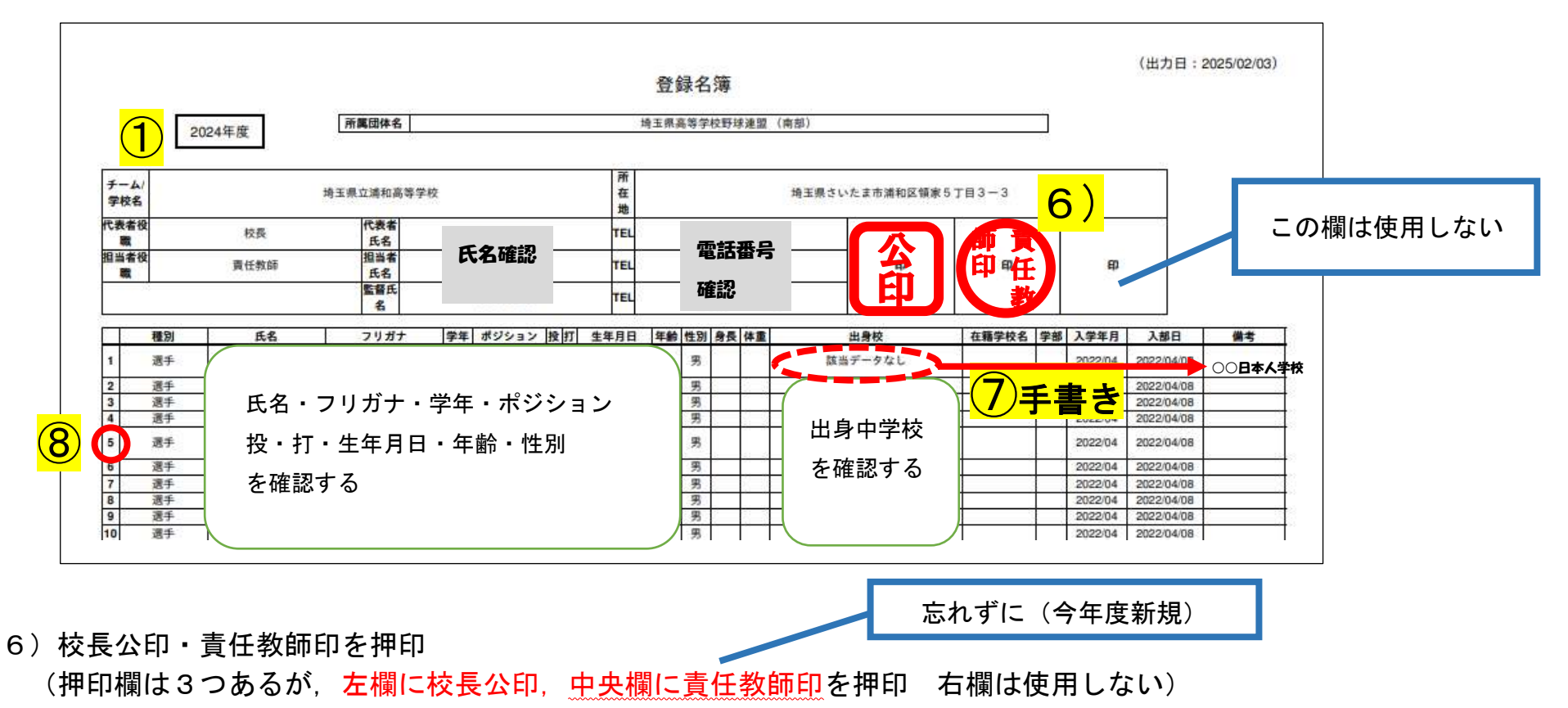

7) 埼玉県高野連事務局へ郵送で提出

## 3 5月末の部員登録後に追加登録をする場合

次の1), 2)の両方の手続きを行う。

- 1)「野球ねっと」で構成員の新規登録を行う
- 2)① 紙媒体(様式 現在の部員追加登録届)に記入、校長公印を押印する
   ② ①を(一財)埼玉県高野連事務局に郵送する